## **EVOLVE**

How to install Win10\_64Bit into EVOLVEO WinPC X5 in case you can not restore Windows installation files from disk.

- prepare a USB flash drive with a minimum capacity of 8 GB, format it to FAT32 and type in the volume label: WINPE
- download instalation files Win10\_64Bit from : ftp://ftp.evolveo.com/smart-tv-windows-pc/winpc-x5/software/
- unpack instalation files and folders into root of your USB flash drive
- connect USB flash drive into EVOLVEO WinPC X5, connect keyboard and mouse
- turn on EVOLVEO WinPC X5 and hold down "F7" key until boot menu will apear
- choose your USB flash drive, for example:

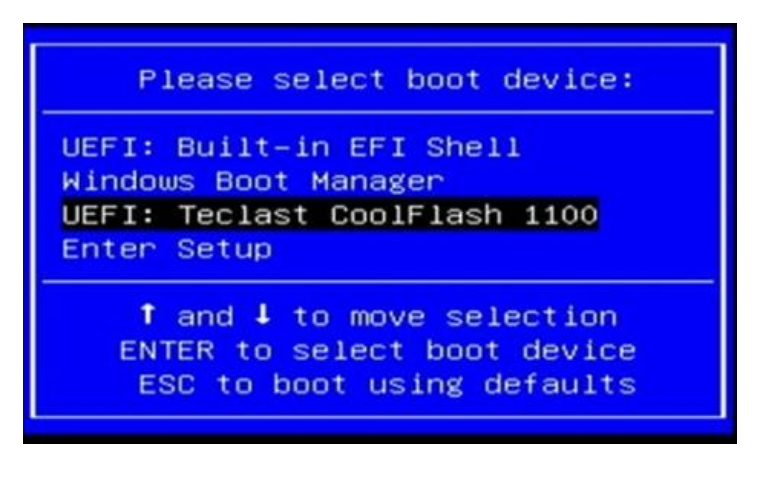

- instalation of Win10\_64Bit will begin
- after installation restart your EVOLVEO WinPC X5 and you will see: System Preparation Tool 3.14

| stem Preparation Tool (<br>rdware independence a | (Sysprep) prepares the machine fo<br>and cleanup. |
|--------------------------------------------------|---------------------------------------------------|
| System Cleanup <u>A</u> ction                    |                                                   |
| Enter System Out-of-Bo                           | ox Experience (OOBE) 🔹 🔻                          |
| 🔽 <u>G</u> eneralize                             |                                                   |
| Shutdown Options                                 |                                                   |
| Reboot                                           |                                                   |

- choose options as you can see on picture and click "OK"
- installation of **Win10\_64Bit** is finished and you can setup your Win now.